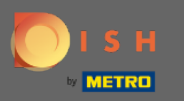

De eerste stap is om de DISH mobiele app te openen en in te loggen. Klik op inloggen om verder te gaan.

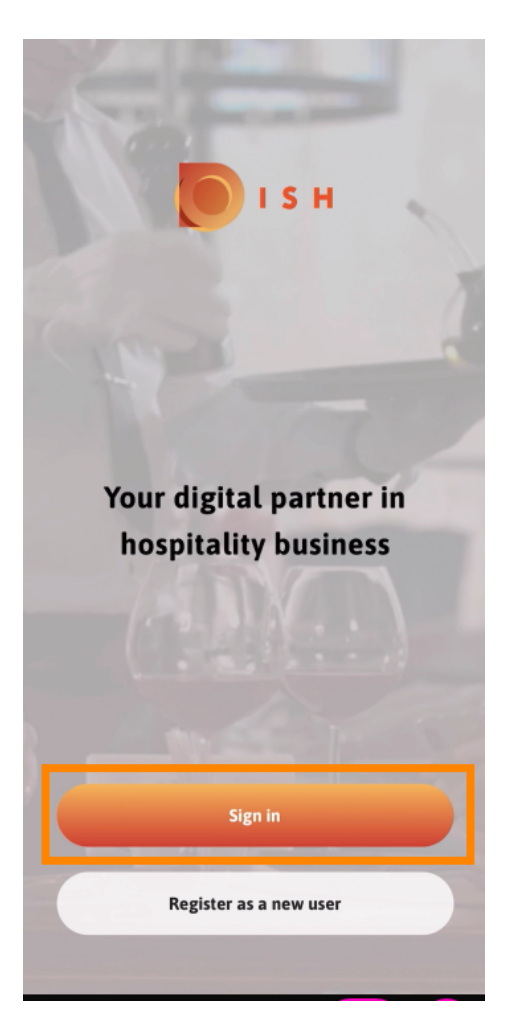

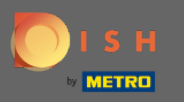

Klik op doorgaan om doorgestuurd te worden naar de DISH single sign on pagina.

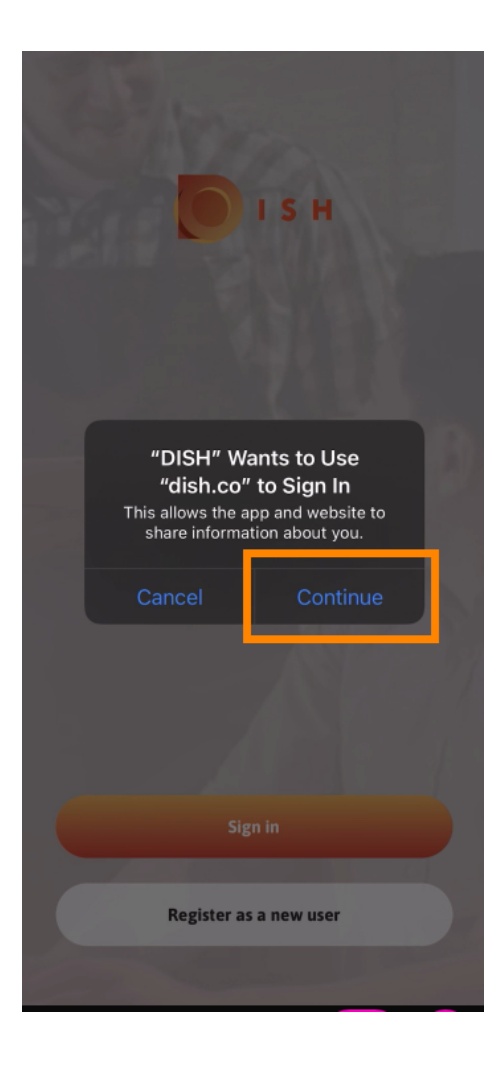

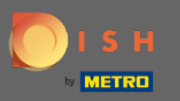

## • Voer de gebruikersnaam en het wachtwoord in .

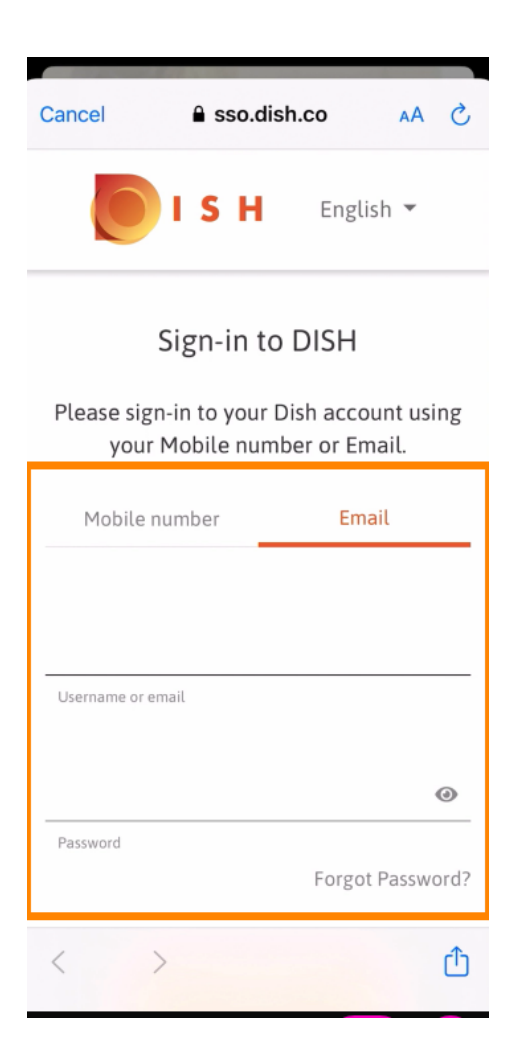

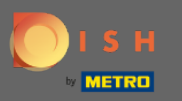

• Voltooi deze stap door op inloggen te klikken.

| Cancel                       | sso.di            | sh.co | AA × |
|------------------------------|-------------------|-------|------|
| your Mobile number or Email. |                   |       |      |
| Mob                          | Mobile number Ema |       | ail  |
|                              |                   |       |      |
| training@hd.digital          |                   |       |      |
| Username or email            |                   |       |      |
|                              |                   |       |      |
| ••••                         | •••••             |       | 0    |
| Password                     |                   |       |      |
| Forgot Password?             |                   |       |      |
|                              |                   |       |      |
| Log In                       |                   |       |      |
| No Account yet?<br>Sign up   |                   |       |      |
| <                            | >                 |       | Û    |

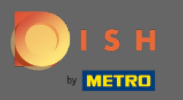

De DISH-reserveringstool wordt weergegeven onder uw tools. Klik erop om uw dashboard te openen.

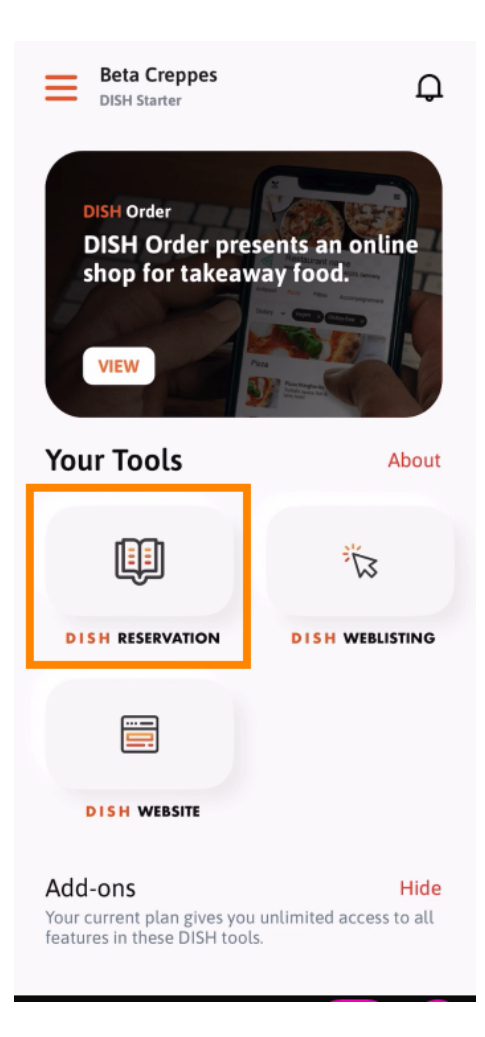

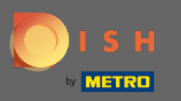

• Ga verder door op DISH Reserveren te klikken .

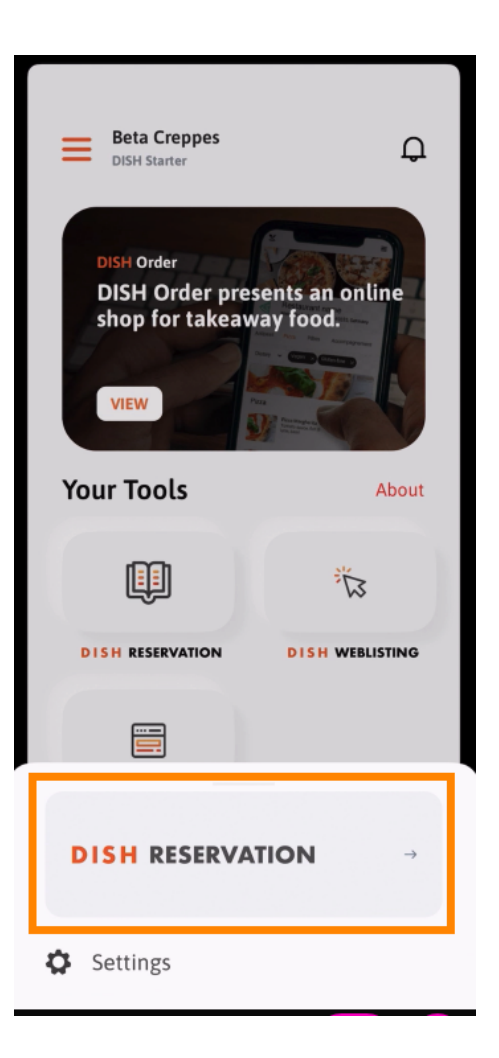

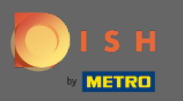

## • Ga akkoord met het gebruik van cookies om hoge kwaliteitsnormen te garanderen .

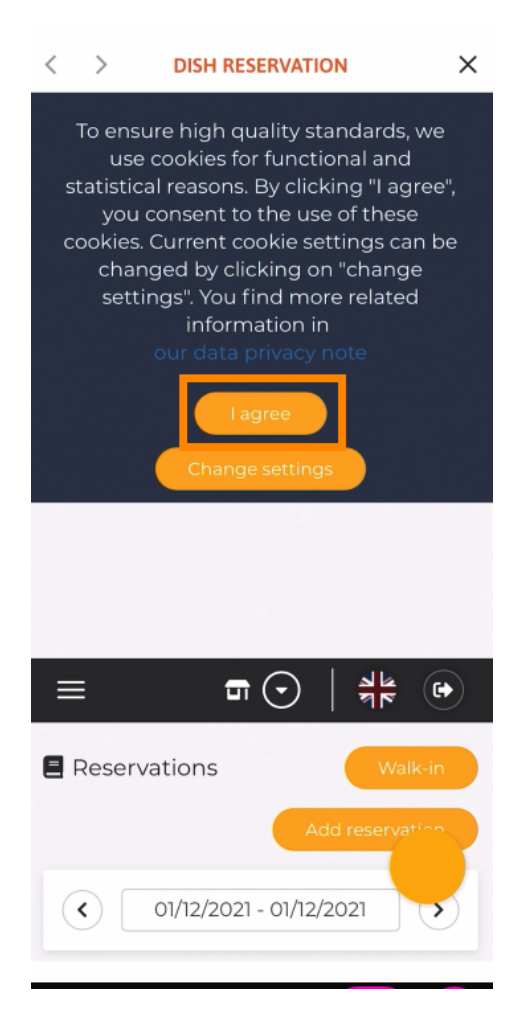

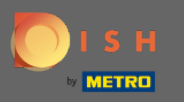

(i) Dat is het. U bent nu bij de mobiele versie van DISH Reserveren.

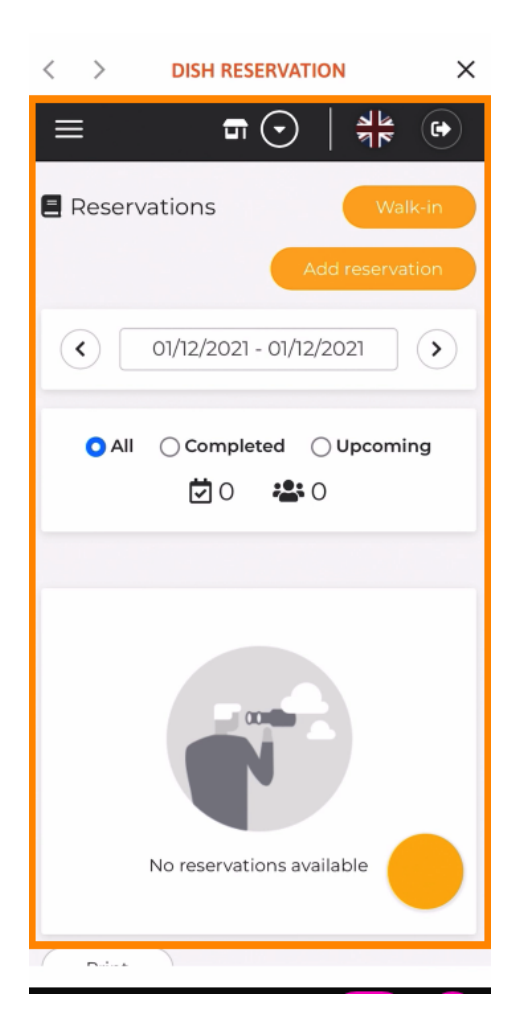